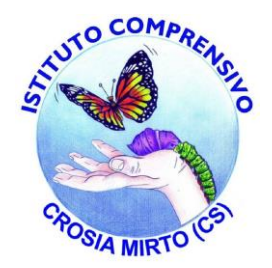

#### **ISTITUTO COMPRENSIVO DI CROSIA**

### **DIDATTICA A DISTANZA**

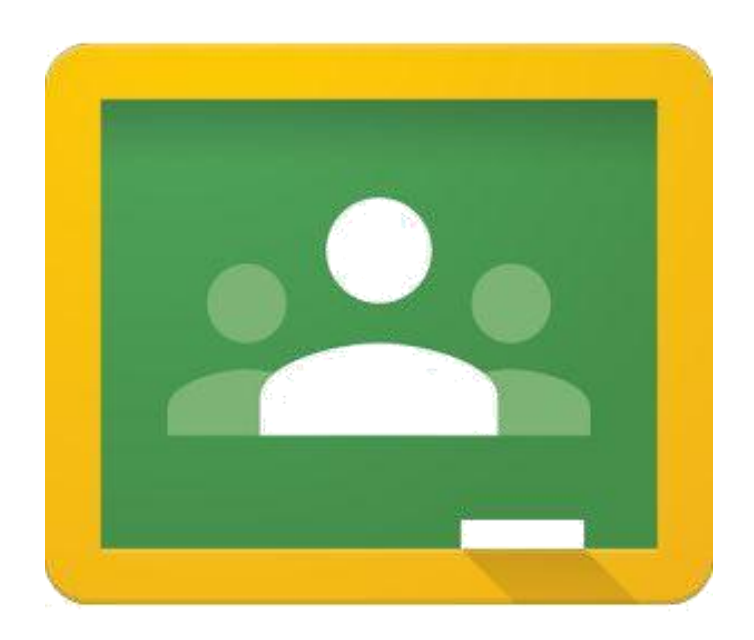

Google Classroom

INDICE

 COME ACCEDERE
 CREARE UN CORSO
 SEZIONE: STREAM, LAVORI DEL CORSO, PERSONE, VOTI-

4. VALUTARE E RESTITUIRE UN COMPITO

#### 1-Come accedere

Per accedere a Classroom bisogna cliccare sulla relativa icona nel menu delle app in alto a destra nel browser dopo aver effettuato l'accesso al proprio account, oppure se l'app non è presente perché poco utilizzata, digitare nella barra degli indirizzi <u>http://classroom.google.com</u>.

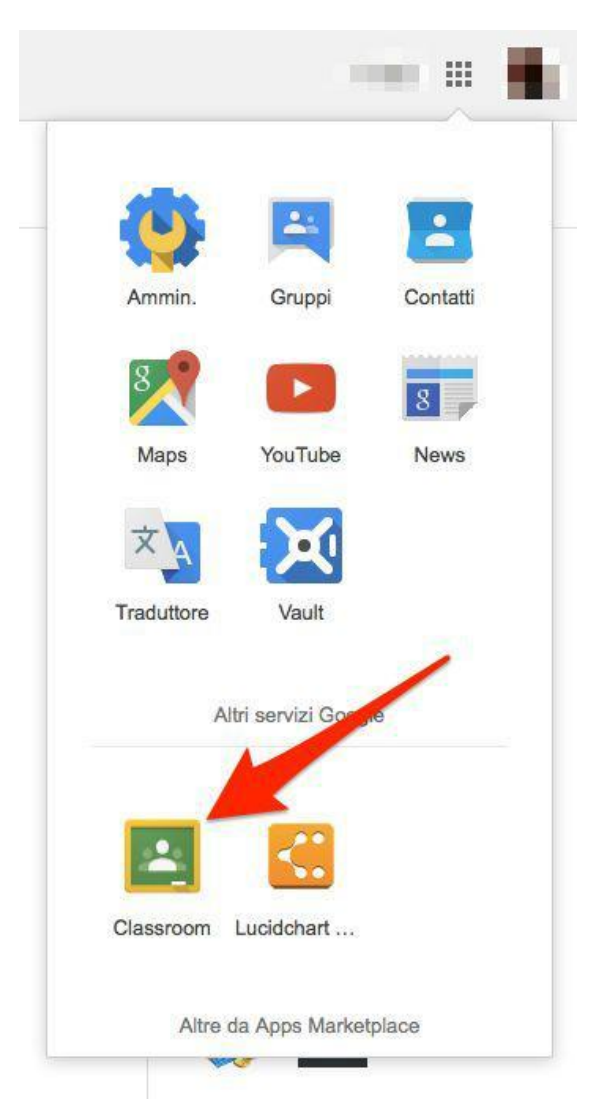

#### La Home Page

### Nella Home Page sono presenti i corsi che conduciamo come docenti

≞ ♥ ⊘ ...

🖻 🗊 .al 93% 🛢 09:52

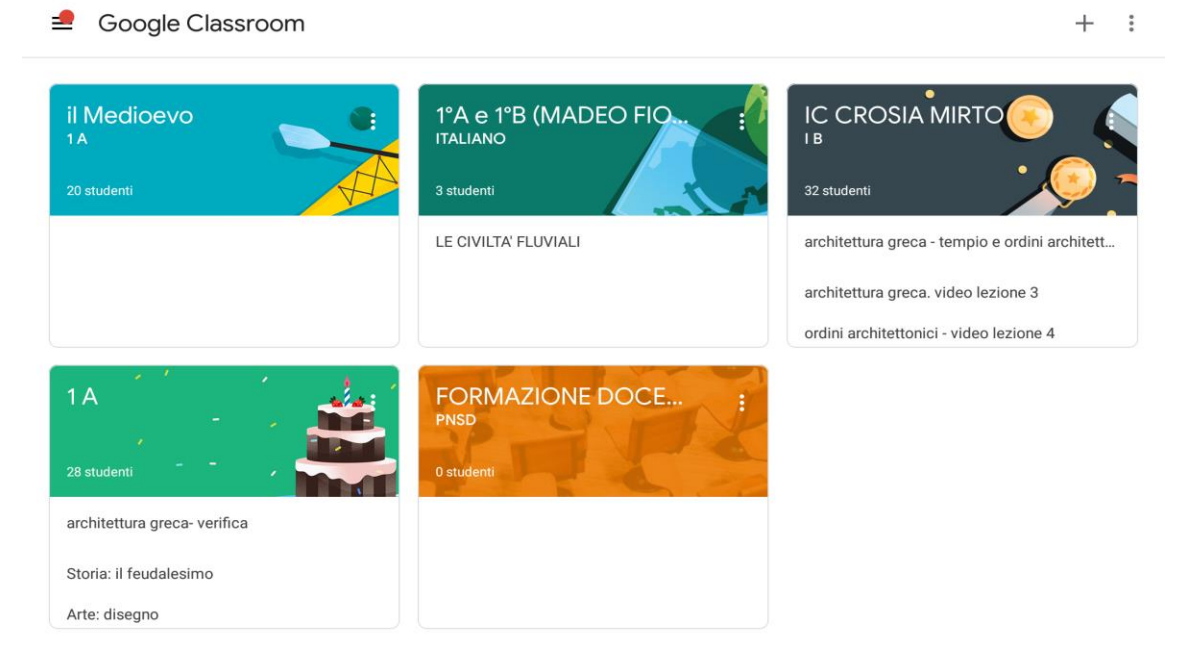

# 2-Creare un corso

Per creare un corso cliccare in alto a destra sul simbolo + e selezionare Crea corso, quindi indicare un nome per il corso e la sezione della classe.

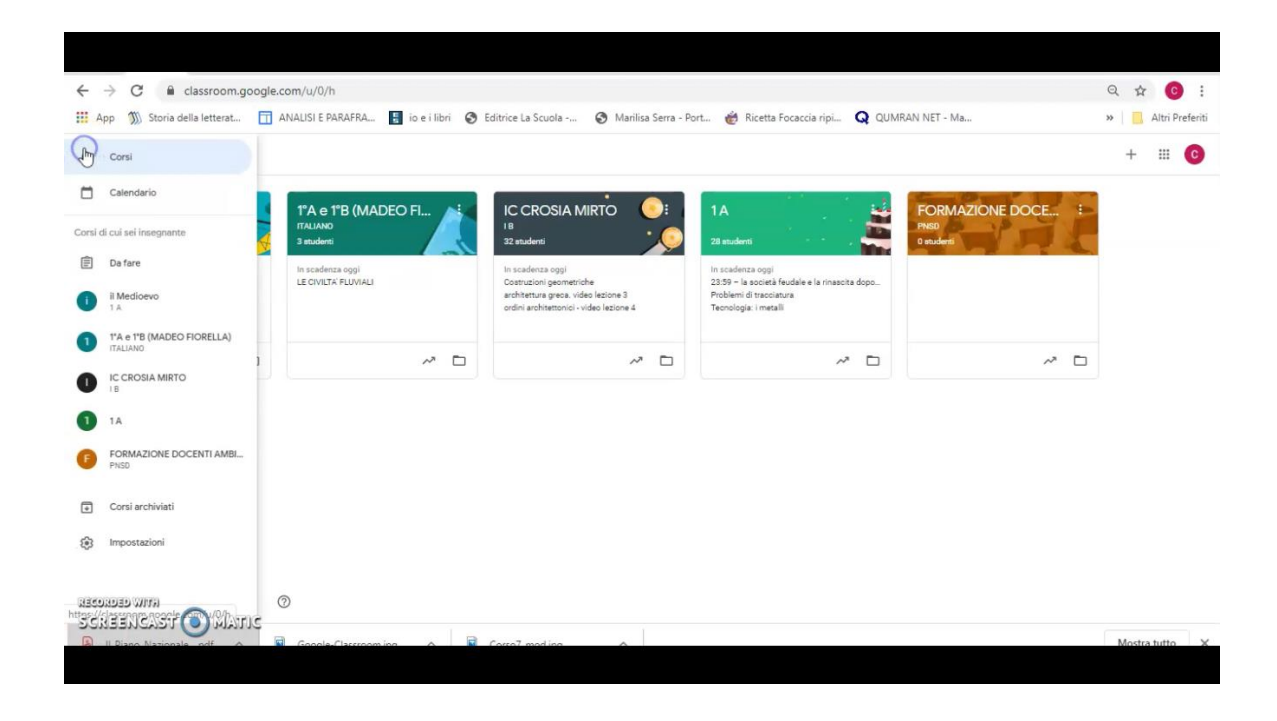

#### Il corso

#### ← → C 🔒 classroom.google.com/u/0/c/NjI0ODk2NTkwNTFa Q # 0 III App 🚿 Storia della letterat... 🛅 ANALISI E PARAFRA... 🚦 io e i libri 😵 Editrice La Scuola -... 🚱 Marilisa Serra - Port... 🍵 Ricetta Focaccia ripi... 📿 QUMRAN NET - Ma... » 📋 Altri Preferiti Streptin $\equiv 1A$ ® III 📀 Lavor ۲ 4 23:59 pito: PRESENZE-ASSENZE Car : 14 co Joele Giannetti 18 mar ÷ aa Car HECONDED WITH 18 mar 2020 18:11:53.jpeg

#### L'INTERFACCIA è suddivisa in alto da 4 sezioni:

3-STREAM, LAVORI DEL CORSO, PERSONE E VOTI

LA SEZIONE STREAM è una sorta di bacheca dove possiamo lasciare dei messaggi rivolti a tutti gli alunni, creare e programmare degli annunci per veriFiche o materiali didattici e per rispondere alle richieste degli alunni

| p 🐒 Storia della letterat 🛅 ANALISI E PARAFRA 🚦 io e i libri                                                    | 🚱 Editrice La Scuola 📀 Marilisa Serra - Port 💣 Ricetta Focaccia ripi 📿 QUMRAN NET - Ma | » Altri Pref |
|----------------------------------------------------------------------------------------------------|----------------------------------------------------------------------------------------|--------------|
| A                                                                                                    | Stream Lavori del corso Persone Voti                                                   | ۵ 🖩 🕲        |
| 1 A<br>Codice come #7646 [ ]<br>Inminend                                                                        | Per<br>1A - Tutt gli stud                                                              |              |
| in i scolera oggi<br>23:59 - to sociel fedale<br>Poblemi di sociata<br>Tecnologia i metalli<br>Visualizza tutto | Condividi con il como                                                                  |              |
| In scalence agg<br>1939 – Boosef Modela –<br>Problem di taccatara<br>Tacrotogo inseali<br>Visualizza turto      | Condivid con il como Condivid con il como                                              |              |

#### - LA SEZIONE LAVORI DEL CORSO

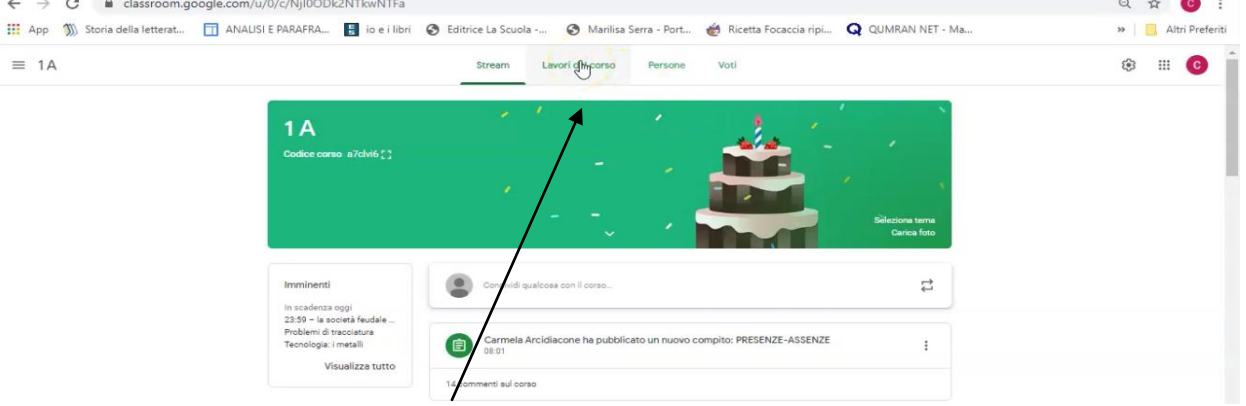

PERMETTE DI CREARE DEI COMPITI classici, di creare dei compiti con quiz, porre delle domande e infine caricare dei materiali utili allo studio didattico (che verranno conservati sul Google Drive riservato alla classe).

|                                                                                                    |                                                                                                    | and a second                                                                  |                                                                                                    |                          |       |
|----------------------------------------------------------------------------------------------------|----------------------------------------------------------------------------------------------------|-------------------------------------------------------------------------------|----------------------------------------------------------------------------------------------------|--------------------------|-------|
| 1A                                                                                                    |                                                                                                    | Str                                                                           | eam Lavori dicorso Persone Voti                                                                                                    |                          | ۵ 🗉 🌀 |
|                                                                                                    |                                                                                                    | + Crea                                                                        | 🐔 Google Calendar [                                                                                                    | Cartella Drive del corso |       |
|                                                                                                    | Tutti gli argomenti                                                                                                    | avverbio                                                                      |                                                                                                    | Bozza                    |       |
| <b>Last</b>                                                                                                    | Tecnologia                                                                                                    |                                                                               | -                                                                                                    |                          |       |
|                                                                                                    | + Crea                                                                                                    | Stream Lavori dei corso                                                       | Google Calendar Cartella Drive c                                                                                                    |                          |       |
|                                                                                                    |                                                                                                    |                                                                               |                                                                                                    |                          |       |
| Tutti gli argomenti                                                                                                    | E Campito                                                                                                    | iz                                                                            | Boz.                                                                                                    |                          |       |
| Tutti gli argomenti<br>Tecnologia<br>arte e immagine                                                                                            | Compito con qu     Domanda     Materiale                                                                                                    | iz<br>DISES A 国 1                                                             | Boss<br>Data pubblicazione: 18 m                                                                                                    |                          |       |
| Tutti gli argomenti<br>Tecnologia<br>arte e immagine<br>PRESENZE DP/17 A                                                                        | Compito     Conguto     Compito con qu     Compito con qu     Domanda     Materiale     Riutilizza un pos                                                                                                    | IZ<br>CISES A IIII 1<br>IT rticles contractés                                 | Bos<br>Data pubblicazione: 18 m<br>Data pubblicazione: 18 m                                                                           |                          |       |
| Tutti gli argomenti<br>Teonologia<br>arte e immagine<br>Preservze Derri A<br>Strefanje reasle                                                   | Commanda     Commanda     Commanda     Commanda     Materiale     Riutilizza un pos     Argomento                                                                                                    | IZ<br>ZISES A IIII I<br>II riicles contractés                                 | Bos<br>Data pubblicazione: 18 m<br>Data pubblicazione: 18 m<br>Scadenza: 21 m                                                         |                          |       |
| Tutti gli argomenti<br>Tecnologia<br>arte e immagne<br>Pressenze bisi A.,<br>Disferenziasile<br>Inferenziasile                                  | Comproto Comproto con que Comproto con que Comproto con que Comproto con que Comproto con que Comproto Comproto Comprot | iz<br>ZISES A 闻 i<br>rticles contractés<br>Li gradi dell' eggettivo qualifica | Bos<br>Data pubblicazione: 18 m<br>Data pubblicazione: 18 m<br>Scadenza: 21 m<br>Data pubblicazione: 13 m                             |                          |       |
| Tutti gli argomenti<br>Teonologia<br>arte e immagine<br>PRESENZE DEVI A<br>Disfanisticasile<br>Disfanisticasile<br>SCIENZE MOTORIE<br>OEDORAFIA | Compete con que Compete con que Commente Compete con que Commente Compete con que Commente Commente C | iz<br>_ISES A 间 1<br>It ricles contractés                                     | Bos<br>Data pubblicazione: 18 m<br>Data pubblicazione: 18 m<br>Scadenza: 21 m<br>Data pubblicazione: 13 m<br>Data pubblicazione: 13 m |                          |       |

Premendo sul tasto CREA potremo scegliere il tipo di lavoro da assegnare e ottenere così accesso alla schermata di creazione dei compiti.

| X Compito                |  |                                                                | Assegna 👻      |
|--------------------------|--|----------------------------------------------------------------|----------------|
| Ē Titolo                 |  | Per                                                            | intti oli stud |
| Istruzioni (facoltativo) |  | Punti                                                          |                |
|                          |  | 100 🗸 👻                                                        | $\setminus$    |
| Aggiungi + Creat         |  | <ul> <li>Scadenza</li> <li>Nessuna data di scadenza</li> </ul> | - \            |
|                          |  | Argomento                                                      | $\setminus$    |
|                          |  | Nessun argomento                                               |                |

 $\overline{\ }$ 

Questa è la schermata COMPITO

Compiliamo tutti i campi, aggiungiamo se necessario degli allegati e assegniamo una griglia dei voti, così da poter valutare attentamente le capacità degli alunni. Nella stessa schermata possiamo anche scegliere a quali studenti assegnare un preciso compito.

| = 1A                                    |                                                                                                    | Stream Lavori del corso                                                                                                    | Persone Vini                                                                                   |                                                                                                    | 8                  |
|-----------------------------------------|----------------------------------------------------------------------------------------------------|----------------------------------------------------------------------------------------------------|------------------------------------------------------------------------------------------------|----------------------------------------------------------------------------------------------------|--------------------|
|                                         | 1A<br>Codice conso a7clvié                                                                                                    |                                                                                                    |                                                                                                |                                                                                                    |                    |
|                                         |                                                                                                    | · · · · ·                                                                                                    |                                                                                                | Silecio, terra<br>Carica 1. v                                                                                    |                    |
|                                         | Imminenti<br>In scadenar oggi                                                                                                    | Condividi qualcosa con il corso                                                                                                    |                                                                                                | 12                                                                                                    |                    |
|                                         | 23:50 a società feud<br>Pollemi di tracciatura<br>Tecnologia: i metalli<br>Visualizza t                                                                                       | Carmela Arcidiacone ha pubbli                                                                                                    | cato un nuovo compito: PRESEN                                                                  | IZE-ASSENZE                                                                                                    |                    |
|                                         |                                                                                                    | 14 commenti sul corso                                                                                                    |                                                                                                |                                                                                                    |                    |
|                                         |                                                                                                    | Joele Giannetti                                                                                                    |                                                                                                |                                                                                                    |                    |
| ELLA sezio<br>classe, cos               | one PERSON<br>sì da poter vi                                                                                                    | VE visualizzerem<br>sionare attentam                                                                                                    | o tutti gli<br>ente i lorc                                                                     | alunni iscritti a<br>progressi e la                                                                              | alla nostr<br>loro |
| ELLA sezio<br>classe, cos<br>attenzione | one PERSON<br>sì da poter vi<br>e sui compiti                                                                                                    | NE visualizzerem<br>sionare attentam<br>affidati online<br>Angela Campana                                                                                                    | o tutti gli<br>ente i lorc                                                                     | alunni iscritti a<br>progressi e la                                                                              | alla nostr<br>loro |
| ELLA sezio<br>classe, cos<br>attenzione | one PERSON<br>sì da poter vi<br>sui compiti                                                                                                    | VE visualizzerem<br>sionare attentam<br>affidati online<br>Angela Campana                                                                                                    | o tutti gli<br>ente i loro<br><sup>Scalerza</sup><br>Nesura dia d.                             | alunni iscritti a<br>progressi e la                                                                              | alla nostr<br>loro |
| ELLA sezio<br>classe, cos<br>attenzione | one PERSON<br>sì da poter vi<br>sui compiti                                                                                                    | Angela Campana                                                                                                    | scadenza<br>Nessura data di                                                                    | alunni iscritti a<br>progressi e la                                                                              | alla nostr<br>loro |
| ELLA sezio<br>classe, cos<br>attenzione | Ene PERSON<br>sì da poter vi<br>e sui compiti                                                                                                    | Angela Campana<br>de<br>DESENZE-ASSENZE 1<br>TRED POWERPOINT 1<br>1<br>1<br>1<br>1<br>1<br>1<br>1<br>1<br>1<br>1<br>1<br>1<br>1                                                                                                    | Dicadenza<br>Nessuna data di<br>21 mar                                                         | alunni iscritti a<br>progressi e la                                                                              | alla nostr<br>loro |
| ELLA sezio<br>classe, cos<br>attenzione | PERSON<br>Sì da poter vi<br>e sui compiti<br>E sui compiti<br>Petri<br>Consegnati<br>Restruito con voto<br>Mancerre                                                           | NE visualizzerem<br>sionare attentam<br>affidati online<br>Angela Campana<br>eseENZZ-ASSENZE 1<br>RBO POWERPOINT 1 1<br>Preposizioni con i nomi dei paesi<br>EERCIZI                                                                                                    | Soaderca<br>Nessuna data di<br>21 mar<br>21 mar                                                | alunni iscritti a<br>progressi e la<br>Consegnati<br>100/100<br>Assegnato<br>Assegnato                           | illa nostr<br>loro |
| ELLA sezio<br>classe, cos<br>attenzione | Dine PERSON<br>sì da poter vi<br>sui compiti<br>sui compiti<br>Pitri<br>Consegnat<br>Mancarte                                                                                 | VE visualizzerem<br>sionare attentam<br>affidati online<br>Angela Campana<br>esenze-Assenze () 1<br>(REO POWERPOINT () ) 1<br>() () ()<br>() () () ()<br>() () () () ()<br>() () () () ()<br>() () () () ()<br>() () () () ()<br>() () () () () ()<br>() () () () () ()<br>() () () () () () ()<br>() () () () () () () () () () () () () ( | Scadenza<br>Nessuria data di<br>21 mar<br>21 mar                                               | alunni iscritti a<br>progressi e la<br>Consegnati<br>100/100<br>Assegnato<br>Assegnato                           | alla nostr<br>loro |
| ELLA sezio<br>classe, cos<br>attenzione | PERSON<br>Sì da poter vi<br>e sui compiti<br>E sui compiti<br>Petri<br>Consegnati<br>Mancente<br>Mancente<br>E sui<br>E sui compiti<br>Petri<br>Resthito con voto<br>Mancente | Angela Campana<br>de<br>eseENZE-ASSENZE<br>IRBO POWERPOINT<br>repeosizioni con i nomi dei paesi<br>ERCIZI<br>ERCIZI<br>ESEENZE-ASSENZE<br>ESECUZIA GUO TANDO MIÎLE                                                                                                    | Soaderza<br>Nessuria data di<br>21 mar<br>21 mar<br>22 mar                                     | alunni iscritti a<br>progressi e la<br>Consegnati<br>100/100<br>Assegnato<br>Assegnato<br>Assegnato              | ılla nostr<br>loro |
| ELLA sezio<br>classe, cos<br>attenzione | Dine PERSON<br>Sì da poter vi<br>sui compiti<br>sui compiti<br>Pitri<br>Coresguat<br>Mancarte<br>Estivito con voto<br>Mancarte                                                | VE visualizzerem<br>sionare attentam<br>affidati online<br>Angela Campana<br>esenze-Assenze 1<br>regolizioni con i nomi del paesi<br>ercczi<br>esenze-Assenze<br>accietà feudale e la rinascita dopo l'anno mille<br>IANKS FOR MY PRESENTS                                                                                                    | Soadenta<br>Soadenta<br>Nessuna data di<br>21 mar<br>23 mar<br>23 mar<br>23.59<br>21 mar; 1200 | alunni iscritti a<br>progressi e la<br>Consegnati<br>100/100<br>Assegnato<br>Assegnato<br>Assegnato<br>Assegnato | alla nostr<br>loro |

#### Infine nella sezione VOTI avremo un riassunto di tutti i voti assegnati agli alunni per ogni compito o per tutto il materiale didattico, così da poter fare anche una media

| ≡ 1A                 |                           |                              |                           | Stream                           | Lavori del corso                | Persone                   |                    |                           |                               |                            | ÷                      | III 📀                       |
|----------------------|---------------------------|------------------------------|---------------------------|----------------------------------|---------------------------------|---------------------------|--------------------|---------------------------|-------------------------------|----------------------------|------------------------|-----------------------------|
|                      | Nessuna d<br>PRESENZ<br>E | Nessuna d<br>VERBO<br>POWERP | 21 mar<br>Ed.<br>Motoria: | 21 mar<br>Francese:<br>ripetizio | 21 mar<br>Inglese:<br>ripetizio | 21 mar<br>Le<br>preposizi | 21 mar<br>ESERCIZI | Nessuna d<br>PRESENZ<br>E | Oppi<br>la società<br>feudale | 21 mar<br>THANKS<br>FOR MY | Oggi<br>Problemi<br>di | Nessuna d<br>LA<br>RINASCI. |
| Ordina per cognome 👻 | su 100                    | su 100                       | su 100                    | su 100                           | su 100                          | su 10                     | au 100             | pu 100                    | su 100                        | su 100                     | su 100                 | su 100                      |
| Media del corso      |                           | 85                           |                           |                                  |                                 |                           |                    |                           |                               |                            |                        |                             |
| filomena amodeo      |                           | 70                           | Non<br>assegnato          | Non<br>assegnato                 | Non<br>assegnato                |                           |                    |                           |                               |                            |                        |                             |
| Natalina Brunetti    | /100                      | 80                           | Non<br>assegnato          | Non<br>assegnato                 | Non<br>assegnato                | /10                       | /100               | /100                      | /100                          | /100                       | /100                   | /100                        |
| Serafino calarota    |                           |                              | Non<br>assegnato          | Non<br>assegnato                 | Non<br>assegnato                |                           |                    |                           | /100                          |                            |                        |                             |
| Angela Campana       | /100                      | 100                          | Non<br>assegnato          | Non<br>assegnato                 | Non<br>assegnato                |                           |                    |                           |                               |                            |                        |                             |
| Martina Cena         |                           | 100                          | Non<br>assegnato          | Non<br>assegnato                 | Non<br>assegnato                |                           |                    | /100                      |                               |                            |                        |                             |
| Martina Cena         |                           |                              | Non<br>assegnato          | Non<br>assegnato                 | Non<br>assegnato                | /10                       |                    | /100                      |                               | /100                       |                        | /100                        |
| INAAM DARWISH        | /100                      |                              | Non<br>assegnato          | Non<br>assegnato                 | Non<br>assegnato                |                           |                    |                           |                               |                            |                        |                             |
| Graziella Falbo      |                           | 60                           | Non<br>assegnato          | Non<br>assegnato                 | Non<br>assegnato                |                           |                    |                           |                               |                            | /100                   | /100                        |

## 4-Valutare e restituire un compito

Una volta che lo studente avrà consegnato il compito, il docente dovrà provvedere alla correzione, alla valutazione e alla restituzione.

Cliccando sul compito comparirà la lista degli studenti con l'indicazione dello stato del lavoro, ossia consegnato o non consegnato.

Per valutare il compito bisognerà prima decidere la scala dei voti (decimi,

centesimi) e quindi cliccare su ogni singolo studente nella voce voto.

Per restituire il compito selezionare gli studenti e cliccare su Restituisci

|                                             | *       |                              |                       |                              |                              |                              |                              |  |
|---------------------------------------------|---------|------------------------------|-----------------------|------------------------------|------------------------------|------------------------------|------------------------------|--|
| Serafino calarota<br>Bravissimo VII 0 00-   | 100     | L'AGGETTIVO: POW             | ERPOINT               |                              |                              |                              |                              |  |
| Angela Cangana<br>"IL TUO YO FUNZIONA, DAL  | 100 T   | 3 14<br>Consegnati Assegnati | 11<br>Con voto        |                              |                              |                              |                              |  |
| Martina Cena<br>Bravissima 👁 🐨              | 100/100 | Tutti 👻                      | 0                     |                              |                              |                              |                              |  |
| INAAM DARWISH<br>'Bravissima'               | 100     | Martina Cena                 | ( fiorella madeo      | Antonio<br>Pappacoda         | Sabrina Flotta               | Antonella<br>Gagliardi       | Anna Le fosse                |  |
| Graziella Falbo<br>'NON HAI CONSEGNATO IL _ | 60      | Nessun allegato              | fiorella madeo - PROV | Dagatere                     | Nessun allegato              |                              | Nessun allegizto             |  |
| Sabrina Flotta<br>"bravissima"              | 100     | Consegnati                   | Con voto              | Consegnati                   | Assegnato                    | Nessun allegato<br>Assegnato | Assegnato                    |  |
| Joele Gisthetti<br>FECCEL ENTE              | 100     | Iory                         | Adrian cristian       | Gelu adrian Lupu             | Fiorella Madeo               | Annamaria<br>Pometti         | ( Ardian Preni               |  |
| udovica Madeo<br>'eccellente'               | 100     |                              |                       |                              |                              |                              |                              |  |
| Desy wgf                                    | 100     | Nessun allegato<br>Assegnato | Nessun allegato       | Nessun allegato<br>Assegnato | Nessun allegato<br>Assegnato | Nessun allegato              | Nessun allegato<br>Assegnato |  |

Una volta che tutti i compiti saranno stati corretti è possibile contrassegnarli come tali utilizzando il menu **Compiti**,clicando sulle tre righe in alto a sinistra. Dalla lista dei compiti,

selezionare il compito desiderato e indicare Contrassegna come corretto.

| ≡ Compiti                                                     | DA CORREGGERE COR | lетті                  |                            |                            |
|---------------------------------------------------------------|-------------------|------------------------|----------------------------|----------------------------|
| Tutti i corsi 👻                                               |                   |                        |                            |                            |
| Che cos'è la classe 2.0<br>Google Classroom – scadenza Domani |                   | <b>1</b><br>completati | <b>O</b><br>NON COMPLETATI | 1                          |
| Immagine con skitch<br>Musica — scadenza 18 mar               |                   | 0<br>COMPLETATI        | 5<br>NON COMPLETATI        | Contrassegna come corretto |
| Riccione compito pomeriggio                                   |                   | 3                      | 2                          | :                          |

Il docente animatore digitale Carmela Arcidiacone